## Glossary

Glossary activity allows course participants to create, show and search a list of short entries. The entries can include text, images, multimedia, links and uploaded files. Then the participants can comment these entries.

## A) Create a Glossary activity

1) In course main page, press [Turn editing on] at top right corner

- 2) Press [+ Add an activity or resource] under a course section
- 3) Press the "Glossary" box
- 4) Enter the Glossary name
- 5) Press the "Entries" category, then select the appropriate options:
- Approved by default whether you need to approve the students' entries before they are viewable by other students
- Always allow editing whether students can edit their entries at any time or only within a specific time period
- **Duplicate entries allowed** whether students can create multiple entries for the same concept
- Allow comments on entries whether you and students can comment the students' entries
- 6) Press the **"Appearance"** category, then select the appropriate options:
- **Display format** how to show the entries in this Glossary activity
- Approval display format how to show the entries approved by you in this Glossary activity

|                      | Shown?                            |        |          |                 |                                                                               |
|----------------------|-----------------------------------|--------|----------|-----------------|-------------------------------------------------------------------------------|
| Format               | Concept,<br>definition<br>& image | Author | Date     | Attach-<br>ment | Remark                                                                        |
| Continuous           | ~                                 | ×      | ×        | as link         | Show the entries as a long list without any separation                        |
| Encyclopaedia        |                                   | ✓      | ✓        |                 | Show attached image(s) inline                                                 |
| Entry list           |                                   | ×      | ×        |                 | Show concepts as links                                                        |
| FAQ                  |                                   | ×      | ~        |                 | Add words 'Question' and 'Answer' to<br>concepts and definitions respectively |
| Full with author     |                                   | ~      | <b>√</b> |                 | Adopt a forum-like display format                                             |
| Full without author  |                                   | ×      | <b>√</b> |                 |                                                                               |
| Simple<br>dictionary |                                   | ×      | ×        |                 | Adopt a dictionary-like display format                                        |

- Entries shown per page the number of entries shown on each page of Glossary activity
- Show alphabet links If enabled, course participants can browse by alphabet letters
- Show 'ALL' link If enabled, course participants can browse all entries immediately
- Show 'Special' link If enabled, course participants can browse by special characters (e.g. @, #)
- 7) If necessary, modify its Grading, Ratings, Common module, Restrict access and Activity completion settings
- 8) Press [Save and return to course]

## B) Create a new entry in a Glossary activity

- 1) In course main page, press the name of the Glossary activity
- 2) In Glossary page, press [Add a new entry]
- 3) Enter the entry's concept (i.e. the word you want to define) and definition
- 4) If necessary, enter the concept's keyword(s)
- 5) If necessary, select, drag and drop to upload file(s) from your computer's File Explorer to the "Attachment" field
- 6) If necessary, press "Auto-linking" category, then select the appropriate options:
- **This entry should be automatically linked** If enabled, the entry will be auto-linked wherever the concept or keyword(s) appear in the course main page
- 7) Press [Save changes]

## Note:

In Glossary page, at the bottom right corner of an entry, you can press [Delete entry] and [Edit entry] respectively to delete/edit the entry.